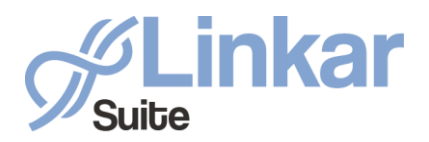

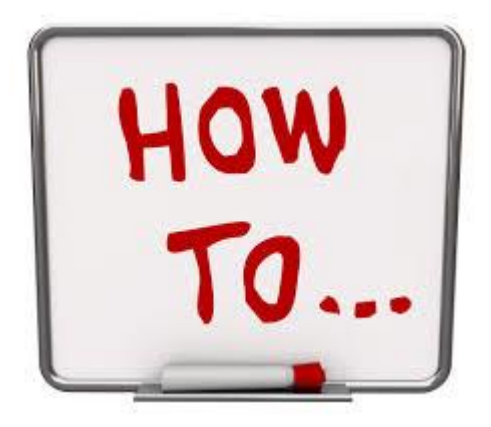

Febrero 2019

by Kosday Solutions

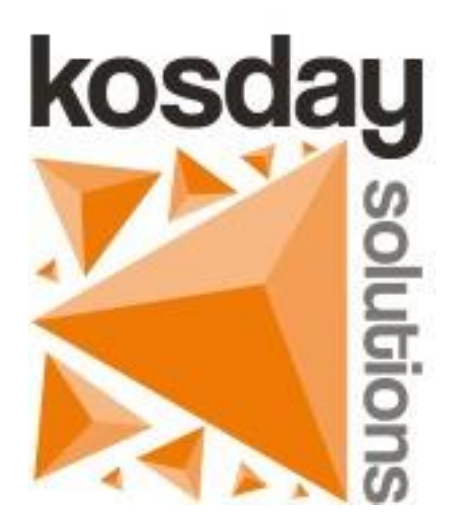

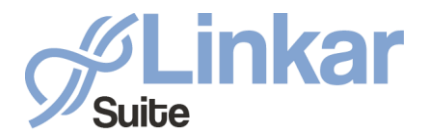

En este artículo mostraremos como crear y publicar servicios web (REST API y WCF) que interactúen con Linkar Server en Visual Studio 2017. Para ello crearemos primero un nuevo proyecto común donde ubicar el código que será utilizado por ambos servicios. Creamos un proyecto de tipo Class Library (.NET Framework) en File -> New -> Project...

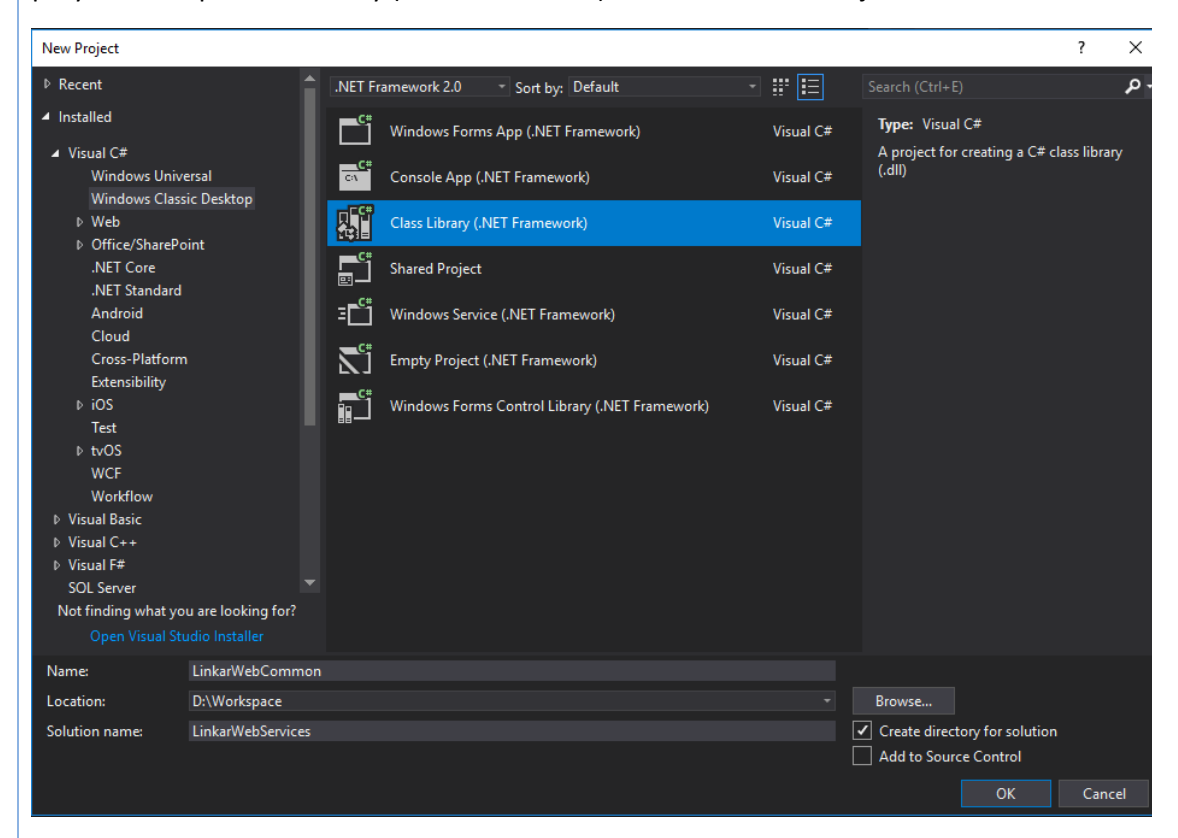

Abrimos el Solution Explorer y agregamos la referencia a Linkar Client en el apartado References de este nuevo proyecto.

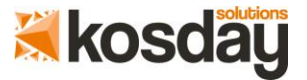

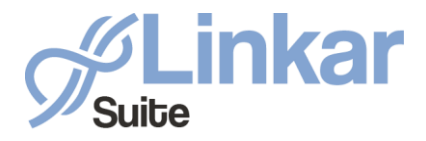

| Reference Manager - LinkarWe | ebCor         | mmon             |                                                      | ? ×                     | ( |
|------------------------------|---------------|------------------|------------------------------------------------------|-------------------------|---|
| Assemblies                   |               |                  |                                                      | Search (Ctrl+E)         |   |
| ▶ Projects                   |               | Name             | Path                                                 |                         |   |
| Shared Projects              | ~             | LinkarClient.dll | C:\LINKAR\Clients\NET_Framework\x64\LinkarClient.dll |                         |   |
| ▶ COM                        |               |                  |                                                      |                         |   |
| ▲ Browse                     |               |                  |                                                      |                         |   |
| Recent                       |               |                  |                                                      |                         |   |
|                              |               |                  |                                                      |                         |   |
|                              |               |                  |                                                      |                         |   |
|                              |               |                  |                                                      |                         |   |
|                              |               |                  |                                                      |                         |   |
|                              |               |                  |                                                      |                         |   |
|                              |               |                  |                                                      |                         |   |
|                              |               |                  |                                                      |                         |   |
|                              |               |                  |                                                      |                         |   |
|                              |               |                  |                                                      |                         |   |
|                              |               |                  |                                                      |                         |   |
|                              |               |                  |                                                      |                         |   |
|                              |               |                  | Brows                                                | se OK Cancel            | 1 |
|                              |               |                  |                                                      |                         | 1 |
|                              |               |                  |                                                      |                         |   |
| ·                            |               |                  |                                                      |                         |   |
| Cambiamos el non             | nbr           | e a la clase Cla | iss1.cs que nos crea de forma automát                | cica por Functions.cs   |   |
| y la alimentamos o           | con           | el siguiente co  | ódigo:                                               |                         |   |
| using Svs                    | ter           | n;               |                                                      |                         |   |
| using Lir                    | ikai          | rĆlient;         |                                                      |                         |   |
| using Lir                    | ıkaı          | rCommon;         |                                                      |                         |   |
|                              |               | inkankleh Comm   |                                                      |                         |   |
| namespace                    | : L:          | TIIKALMEDCOMMO   | ווכ                                                  |                         |   |
| ι<br>publi                   | .c (          | class Functio    | ons                                                  |                         |   |
| {                            | -             |                  |                                                      |                         |   |
| F                            | ub:           | lic static s     | <pre>tring SubDemoLinkar(string text,</pre>          | <pre>int seconds)</pre> |   |
| (                            | •             | string error     | n = "";                                              |                         |   |
|                              |               | string retu      | rnValue = "";                                        |                         |   |
|                              |               | try              |                                                      |                         |   |
|                              |               | (<br>//Remember  | to change your credentials to y                      |                         |   |
|                              |               | Credent:         | ialsOptions crd                                      | = new                   |   |
| Credentia                    | ls(           | Options("192     | .168.1.1", 11300, "admi                              | n", "admin",            |   |
| "MYENTRYP                    | IIO           | NT", "", "LII    | NKAR WEB SERVICES");                                 |                         |   |
|                              |               |                  |                                                      |                         |   |
| ACCTT Cha                    | nc            | string           | args = seconds + ASCII_Chars.D<br>".                 | 0C4_str + text +        |   |
| ASCII_CHA                    | 11.2          | LkData           | <pre>, subResult = linkarClt_R</pre>                 | unSubroutine(crd.       |   |
| "SUB.DEMC                    | LI            | VKAR", 3, arg    | gs);                                                 |                         |   |
|                              |               | if (su           | bResult != null && !subResu                          | lt.HasError() &&        |   |
| subResult                    | : <b>.</b> Aı | rguments.Leng    | gth == 3)                                            |                         |   |
|                              |               | //G              | et Result Value                                      |                         |   |

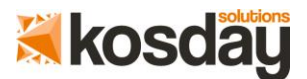

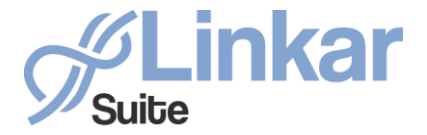

```
returnValue = subResult.Arguments[2];
               else
                {
                    //Manage Errors
                    if (subResult.HasError())
                       error = subResult.Error;
                   else if
                                 (subResult.LkErrors
                                                      !=
                                                            null
                                                                      &&
subResult.LkErrors.Length > 0)
                       error = string.Join("\r\n", subResult.LkErrors);
                    else if (subResult.Arguments.Length != 3)
                       error = "Invalid Output number of Arguments";
                   else
                       error = "UNKNOW ERROR";
               }
            }
            catch (Exception ex)
            {
               throw ex;
            ł
            if (string.IsNullOrEmpty(error))
               return returnValue;
            else
               throw new Exception(error);
       }
   }
}
```

Con esta función SubDemoLinkar llamaremos a una subrutina de la cuenta demo a la que pasando un texto y un número de segundos nos devolverá el mismo texto en mayúsculas transcurridos los segundos indicados. Esto es solo un ejemplo, en casos reales tendremos tantas funciones como sean necesarias y con el uso que queramos (Select, Read, Update,Delete...). Recuerde cambiar las credenciales por las suyas propias.

Una vez completados los puntos anteriores pasaremos a crear los proyectos correspondientes a cada tipo de servicio.

#### CONSTRUIR SERVICIO WCF

En el Solution Explorer podremos crear un nuevo proyecto dentro de la misma solución haciendo click derecho sobre la solución -> Add -> New Project...

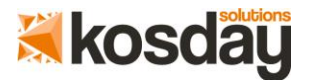

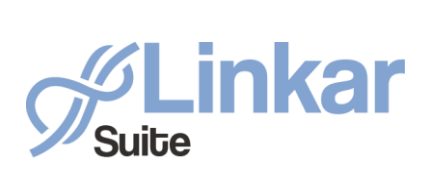

| Add New Project                                                       |                                        |          |                         |               |      |        |                                             |                             | ? X           |
|-----------------------------------------------------------------------|----------------------------------------|----------|-------------------------|---------------|------|--------|---------------------------------------------|-----------------------------|---------------|
| ▶ Recent                                                              |                                        | .NET F   | ramework 4.6 🔹 Sor      | t by: Default | - #  | E      | Search (Ctrl+E)                             |                             | م             |
| <ul> <li>Installed</li> </ul>                                         |                                        | œ        | WCF Service Library     |               | Visu | ual C# | Type: Visual C#                             |                             |               |
| ▲ Visual C#<br>Windows Unit<br>Windows Class                          | versal<br>sic Deskton                  | Ø.       | WCF Service Applicatio  | in            | Visu | ual C# | A project for creati<br>Application that is | ng WCF Sen<br>hosted in IIS | vice<br>S/WAS |
| <ul> <li>Veb</li> <li>♦ Office/ShareP</li> </ul>                      | oint                                   | Q.       | WCF Workflow Service    | Application   | Visu | ual C# |                                             |                             |               |
| .NET Core<br>.NET Standard                                            |                                        | Q        | Syndication Service Lib | rary          | Visu | ual C# |                                             |                             |               |
| Android<br>Cloud<br>Cross-Platfori                                    | n                                      |          |                         |               |      |        |                                             |                             |               |
| Extensibility<br>▷ iOS                                                |                                        |          |                         |               |      |        |                                             |                             |               |
| Test<br>▷ tvOS<br>WCF                                                 |                                        |          |                         |               |      |        |                                             |                             |               |
| Workflow<br>▷ Visual Basic                                            |                                        |          |                         |               |      |        |                                             |                             |               |
| <ul> <li>Visual C++</li> <li>Visual F#</li> <li>SQL Server</li> </ul> |                                        |          |                         |               |      |        |                                             |                             |               |
| ▷ Telerik<br>Power Query                                              |                                        |          |                         |               |      |        |                                             |                             |               |
| Not finding what y<br>Open Visual S                                   | ou are looking for?<br>tudio Installer |          |                         |               |      |        |                                             |                             |               |
| Name:                                                                 | LinkarWebWCF                           |          |                         |               |      |        |                                             |                             |               |
| Location:                                                             | D:\Workspace\Link                      | arWebSen | vices                   |               |      |        | Browse                                      | or                          | Canad         |
|                                                                       |                                        |          |                         |               |      |        |                                             | UK                          | Cancel        |

Debemos añadir también una referencia a el proyecto LinkarWebCommon para poder usar la función definida allí.

| Reference Manager - LinkarW  | /ebW0 | CF              |             |                |                |           |               |         |        |          |         | ?   | ×   |
|------------------------------|-------|-----------------|-------------|----------------|----------------|-----------|---------------|---------|--------|----------|---------|-----|-----|
| Assemblies                   |       |                 |             |                |                |           |               |         |        |          |         |     | P   |
| <ul> <li>Projects</li> </ul> |       | Name            | Path        |                |                |           |               |         |        | Name:    |         |     |     |
| Solution                     | ~     | LinkarWebCommon | D:\Workspac | ce\LinkarWebSe | ervices\Linkar | WebCommor | ı\LinkarWebCo | mmon.cs | proj   | LinkarWe | ebCommo | n   |     |
| ▶ COM                        |       |                 |             |                |                |           |               |         |        |          |         |     |     |
| Browse                       |       |                 |             |                |                |           |               |         |        |          |         |     |     |
|                              |       |                 |             |                |                |           |               |         |        |          |         |     |     |
|                              |       |                 |             |                |                |           |               |         |        |          |         |     |     |
|                              |       |                 |             |                |                |           |               |         |        |          |         |     |     |
|                              |       |                 |             |                |                |           |               |         |        |          |         |     |     |
|                              |       |                 |             |                |                |           |               |         |        |          |         |     |     |
|                              |       |                 |             |                |                |           |               |         |        |          |         |     |     |
|                              |       |                 |             |                |                |           |               |         |        |          |         |     |     |
|                              |       |                 |             |                |                |           |               |         |        |          |         |     |     |
|                              |       |                 |             |                |                |           |               |         |        |          |         |     |     |
|                              |       |                 |             |                |                |           |               |         |        |          |         |     |     |
|                              |       |                 |             |                |                |           |               |         |        |          |         |     |     |
|                              |       |                 |             |                |                |           |               |         |        |          |         |     |     |
|                              |       |                 |             |                |                |           |               |         | Browse |          | OK      | Can | cel |
|                              |       |                 |             |                |                |           |               |         |        |          |         |     |     |

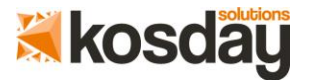

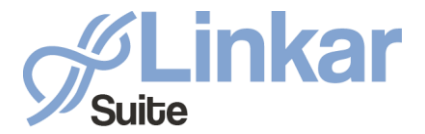

Este nuevo proyecto nos crea varios archivos por defecto, debemos fijarnos en IService1.cs y Service1.svc. Ambos traen un código de ejemplo que sustituiremos por los siguientes códigos:

```
IService1.cs
```

```
using System.ServiceModel;
namespace LinkarWebWCF
{
    [ServiceContract]
    public interface IService1
    {
        [OperationContract]
        string GetData(string text, int seconds);
    }
}
Service1.cs
using LinkarWebCommon;
namespace LinkarWebWCF
{
    public class Service1 : IService1
    {
        public string GetData(string text, int seconds)
        {
            //Call common project
            return Functions.SubDemoLinkar(text, seconds);
        }
    }
}
```

Con este código exponemos en el servicio un único método GetData que llama a su vez a la función SubDemoLinkar que definimos anteriormente en LinkarWebCommon.

#### PUBLICAR WCF

Para publicar el servicio WCF seguiremos el Asistente de Visual Studio. Abrimos el Solution Explorer, hacemos click derecho sobre el proyecto LinkarWebWCF y elegimos la opción Publish.

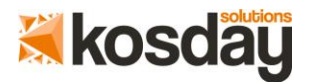

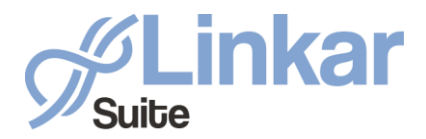

| Overview<br>Connected Services<br>Publish | Publish<br>Publish your app to Azure or another host. Learn more  |          |
|-------------------------------------------|-------------------------------------------------------------------|----------|
|                                           | Microsoft Azure<br>App Service IIS, FTP, etc                      | Folder   |
|                                           | Choose a folder<br>hin\Release\PublishOutnut                      | Desures  |
|                                           | Publish 😨                                                         |          |
|                                           | Continuous Delivery                                               |          |
|                                           | Automatically publish your application to Azure with continuous o | lelivery |
|                                           | Start                                                             |          |
|                                           |                                                                   |          |

#### CONSUMIR SERVICIO WCF

La forma mas sencilla de consumir un servicio WCF desde Visual Studio es usar el asistente. Desde un proyecto pequeño como puede ser una aplicación de consola hacemos click derecho en su apartado References y seleccionamos Add Service Reference e indicamos la URL donde esta publicado el servicio.

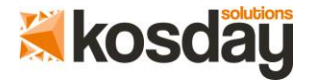

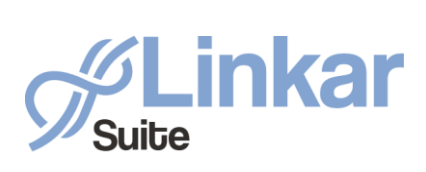

| Add Service Ref                     | erence                                                                                                    | ?           | $\times$     |
|-------------------------------------|----------------------------------------------------------------------------------------------------|-------------|--------------|
| To see a list of<br>services, click | available services on a specific server, enter a service URL and click Go. To browse<br>Discover.                                                                                                    | for availab | le           |
| Address:                            |                                                                                                    |             |              |
| http://localho                      | st:50255/Service1.svc 🗸 Go                                                                                                    | Discover    | • <b> </b> • |
| Services:                           | Operations:                                                                                                    |             |              |
| ⊿ 🧬 Service<br>⊿ :⊕ Se              | e1.svc Ø GetData<br>rvice1                                                                                                    |             |              |
| -¢                                  | IService1                                                                                                    |             |              |
| 1 service(s) for                    | und at address 'http://localhost:50255/Service1.svc'.                                                                                                    |             |              |
| Namespace:                          |                                                                                                    |             |              |
| LinkarWebWC                         | FI                                                                                                    |             |              |
| Advanced                            | ОК                                                                                                    | Cancel      |              |
| Hecho esto po<br>LinkarWebWCF       | <pre>dremos hacer uso del mediante el siguiente código:<br/>string text = "hello";<br/>int seconds = 5;<br/>try<br/>{<br/>LinkarWebWCF.Service1Client test =<br/>.Service1Client();<br/>Console.WriteLine(test.GetData(text, seconds));<br/>}<br/>catch (Exception ex)<br/>{<br/>Console.WriteLine("WCF ERROR: " + ex.Message);<br/>}</pre> |             | new          |
| CONSTRUIR AI                        | PI REST                                                                                                    |             |              |

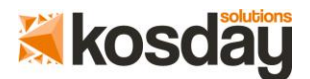

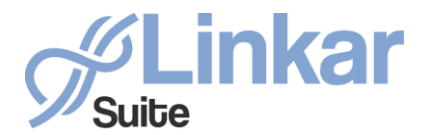

En el Solution Explorer podremos crear un nuevo proyecto dentro de la misma solución haciendo click derecho sobre la solución -> Add -> New Project...

| Add New Project                                                                         |                      |                    |                                      |           |                                                                                                    | ? ×                                                                                  |
|-----------------------------------------------------------------------------------------|----------------------|--------------------|--------------------------------------|-----------|----------------------------------------------------------------------------------------------------|--------------------------------------------------------------------------------------|
| ▷ Recent                                                                                | 1                    | .NET Framework 4.6 | <ul> <li>Sort by: Default</li> </ul> | - # E     | Search (Ctrl+E)                                                                                       | م                                                                                    |
| <ul> <li>Installed</li> </ul>                                                           |                      |                    | e Web Application                    | Visual C# | Type: Visual C#                                                                                       |                                                                                      |
| <ul> <li>Visual C#</li> <li>Windows Univ</li> <li>Windows Class</li> <li>Web</li> </ul> | ersal<br>sic Desktop | ASP.NET Web        | b Application (.NET Framework)       | Visual C# | Project templates for cr<br>applications. You can c<br>Forms, MVC, or Web A<br>add many other feature | reating ASP.NET<br>create ASP.NET Web<br>Pl applications and<br>es in ASP.NET.<br>Pr |
| Veb Site     Office/SharePo     .NET Core     .NET Standard                             | pint                 |                    |                                      |           |                                                                                                    | ар                                                                                   |
| Android<br>Cloud<br>Cross-Platforn<br>Extensibility                                     |                      |                    |                                      |           |                                                                                                    |                                                                                      |
| ▷ iOS<br>Test<br>▷ tvOS<br>WCF                                                          |                      |                    |                                      |           |                                                                                                    |                                                                                      |
| Workflow<br>▷ Visual Basic<br>▷ Visual C++<br>▷ Visual E#                               |                      |                    |                                      |           |                                                                                                    |                                                                                      |
| SQL Server<br>Telerik<br>Power Ouerv                                                    |                      |                    |                                      |           |                                                                                                    |                                                                                      |
| Not finding what yo                                                                     | ou are looking for?  |                    |                                      |           |                                                                                                    |                                                                                      |
| Open Visual St                                                                          | udio Installer       |                    |                                      |           |                                                                                                    |                                                                                      |
| Location:                                                                               | D:\Workspace\Linka   | arWebServices      |                                      |           | Browse                                                                                                |                                                                                      |
|                                                                                         |                      |                    |                                      |           | ОК                                                                                                    | Cancel                                                                               |

Seleccionamos la opción Web API.

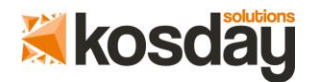

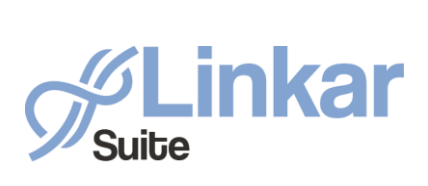

| New ASP.NET Web Application - LinkarWebAPIRest                                    | ? ×                                                                                                    |
|-----------------------------------------------------------------------------------|----------------------------------------------------------------------------------------------------|
| ASP.NET 4.6 Templates<br>Empty Web Forms MVC Web API Single Page<br>Azure API App | A project template for creating RESTful HTTP services<br>that can reach a broad range of clients including<br>browsers and mobile devices.<br>Learn more<br>Change Authentication<br>Authentication: No Authentication |
| Add folders and core references for:                                              |                                                                                                    |
| Web Forms 🖉 MVC 👽 Web API                                                         |                                                                                                    |
| Enable Docker support (Requires <u>Docker for Windows</u> )                       |                                                                                                    |
| Add unit tests                                                                    |                                                                                                    |
| Test project name: LinkarWebAPIRest.Tests                                         |                                                                                                    |
|                                                                                   | OK Cancel                                                                                                    |

Debemos añadir también una referencia a el proyecto LinkarWebCommon para poder usar la función definida allí.

| Reference Manager - LinkarV | VebWO | CF              |                                                                       |     |              | ?   | ×   |
|-----------------------------|-------|-----------------|-----------------------------------------------------------------------|-----|--------------|-----|-----|
| Assemblies                  |       |                 |                                                                       |     | rch (Ctrl+E) |     | م   |
| Projects                    |       | Name            | Path                                                                  | Na  | me:          |     |     |
| Solution                    | ~     | LinkarWebCommon | D:\Workspace\LinkarWebServices\LinkarWebCommon\LinkarWebCommon.csproj | Lin | nkarWebCommo | on  |     |
| ▶ COM                       |       |                 |                                                                       |     |              |     |     |
| ▶ Browse                    |       |                 |                                                                       |     |              |     |     |
|                             |       |                 |                                                                       |     |              |     |     |
|                             |       |                 |                                                                       |     |              |     |     |
|                             |       |                 |                                                                       |     |              |     |     |
|                             |       |                 |                                                                       |     |              |     |     |
|                             |       |                 |                                                                       |     |              |     |     |
|                             |       |                 |                                                                       |     |              |     |     |
|                             |       |                 |                                                                       |     |              |     |     |
|                             |       |                 |                                                                       |     |              |     |     |
|                             |       |                 |                                                                       |     |              |     |     |
|                             |       |                 |                                                                       |     |              |     |     |
|                             |       |                 |                                                                       |     |              |     |     |
|                             |       |                 |                                                                       |     |              |     |     |
|                             |       |                 | Bro                                                                   | wse | ОК           | Can | cel |
|                             |       |                 |                                                                       |     |              |     |     |
|                             |       |                 |                                                                       |     |              |     |     |

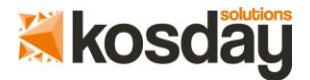

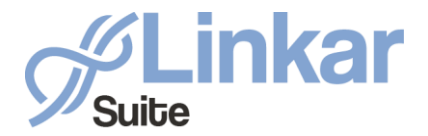

Este nuevo proyecto nos crea muchos archivos por defecto, para una implementación básica nos fijaremos únicamente en el archivo ValuesController.cs ubicado en la carpeta Controllers. Dentro veremos un código autogenerado que cambiaremos por lo siguiente:

```
using LinkarWebCommon;
using System.Web.Http;
namespace LinkarWebAPIRest.Controllers
{
    public class ValuesController : ApiController
    {
        // GET api/values?text=hello&seconds=5
        public string Get(string text, int seconds)
        {
            //Call common project
            return Functions.SubDemoLinkar(text, seconds);
        }
    }
}
```

Con este código exponemos en la API un método Get dentro del controlador Values, que llama a su vez a la función SubDemoLinkar que definimos anteriormente en LinkarWebCommon.

PUBLICAR API REST

Para publicar la API Rest seguiremos el Asistente de Visual Studio. Abrimos el Solution Explorer, hacemos click derecho sobre el proyecto LinkarWebAPIRest y elegimos la opción Publish.

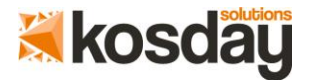

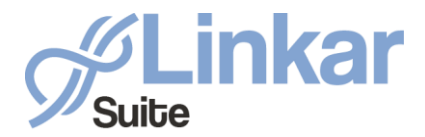

| Overview<br>Connected Services<br>Publish | Publish<br>Publish your app to Azure or another host. Learn more                                     |        |
|-------------------------------------------|----------------------------------------------------------------------------------------------------|--------|
|                                           | Microsoft Azure<br>App Service IIS, FTP, etc                                                         | Folder |
|                                           | Choose a folder<br>bin\Release\PublishOutput<br>Publish                                              | Browse |
|                                           | Continuous Delivery<br>Automatically publish your application to Azure with continuous deli<br>Start | very   |

#### **CONSUMIR API REST**

Hay múltiples formas de consumir un servicio de este tipo, por ejemplo, una aplicación de consola. Una vez sustituida la URL por la dirección donde este publicado el servicio este sería el código para hacer uso de él:

```
string text = "hello";
int seconds = 5;
try
{
    using (var client = new HttpClient())
    {
        client.BaseAddress = new Uri("http://localhost:50313/");
        HttpResponseMessage res = client.GetAsync("api/values?text="
+ text + "&seconds=" + seconds).Result;
        if (res.IsSuccessStatusCode)
Console.WriteLine(res.Content.ReadAsStringAsync().Result);
        else
```

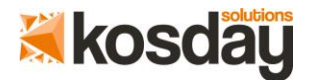

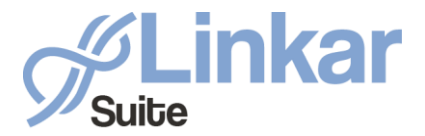

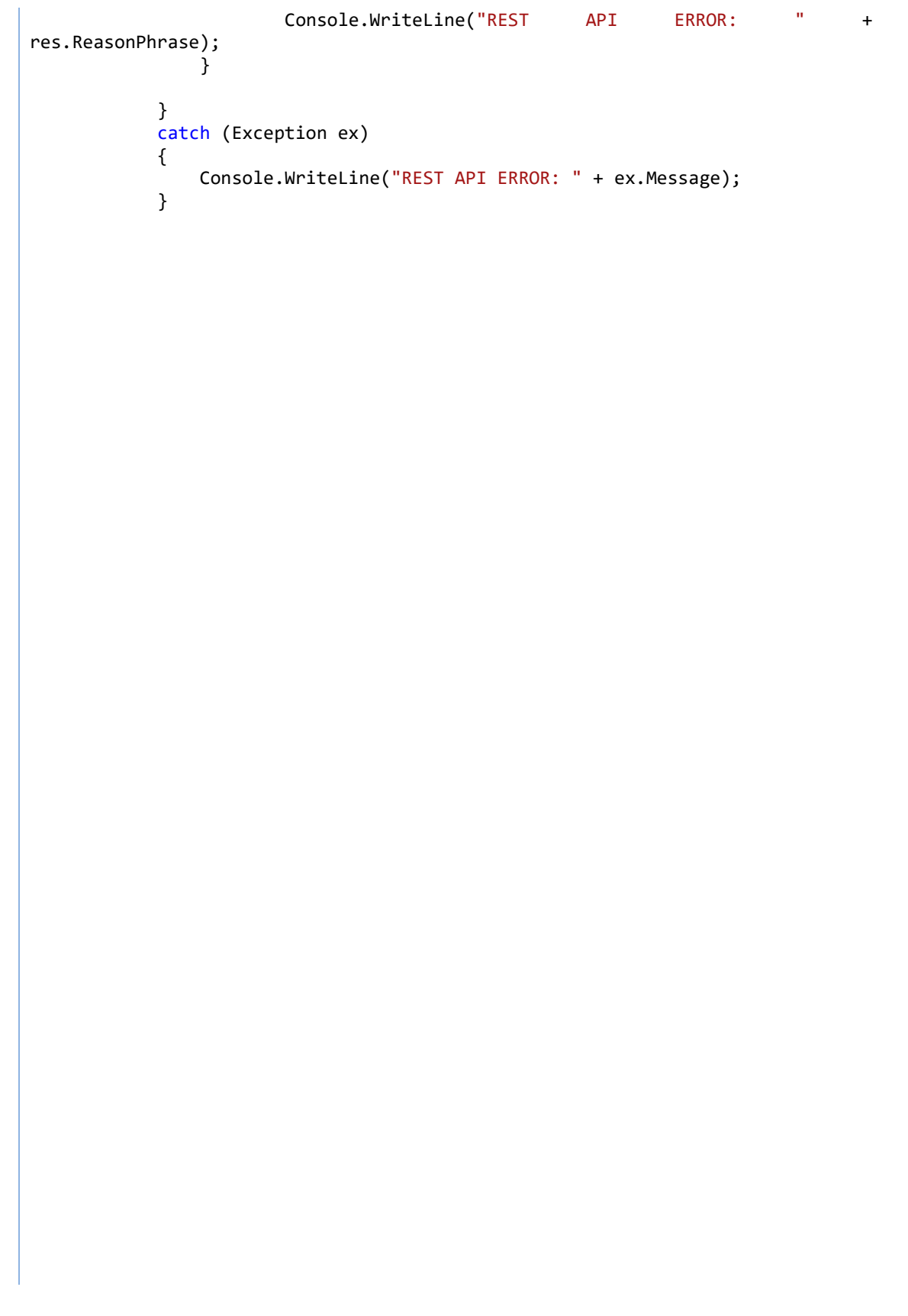

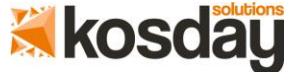

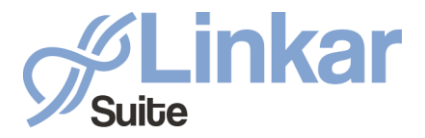

Linkar Suite sl@kosday.com www.linkarmv.com

**SERVICIOS WEB CON LINKAR** 

# GRACIAS

## www.linkarmv.com

## sl@kosday.com

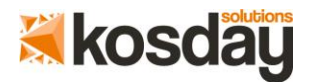